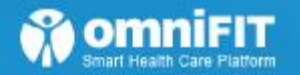

# omniFIT Ring 사용설명

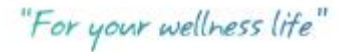

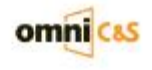

# INDEX ' 목차

**1. OMNIFIT RING** 

2. 측정 Application

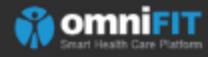

"**For your** wellness life'

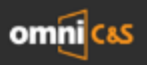

## **OMNIFIT RING**

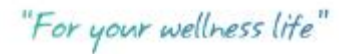

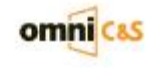

## **OmniFit RING Specfication**

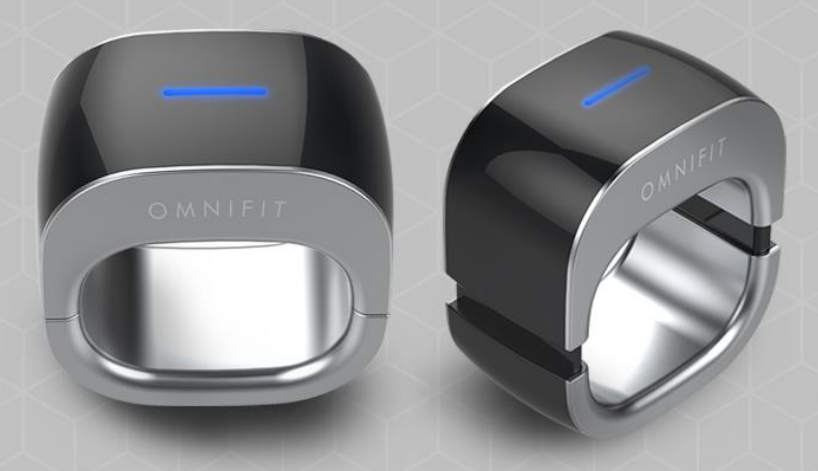

#### Display

· RGB LED

#### Sensors & Connectors

- · PPG sensor
- · 3D motion sensor
- · Bluetooth® 4.0
- $\cdot$  NFC

#### Materials

· PC(Polycarbonate) / SUS(Stainless)

#### Scale

• Size : 27.2mm X 25.1mm X 15.8mm • Weight : 15g

#### Comms

· Bluetooth® 4.0 (BLE)

#### Battery

- · 30mAh Lithium polymer
- · Recharging: 1~2hrs

#### Charging

· Micro USB recharging cradle

#### OS support

· Android 4.3 or later

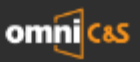

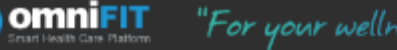

구성품

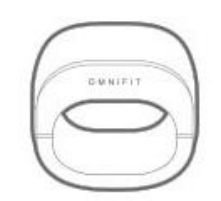

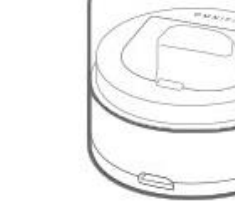

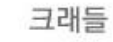

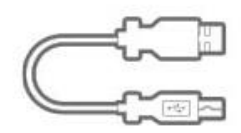

링

Micro USB 케이블

사용설명서

사용설명서의 그림은 실물과 다를 수 있으며, 성능개선 및 제조업체의 정책에 따라 사용자에게 통보 없이 일부 구성품 목록이 변경 될 수 있습니다. 추가로 기본 구성품 구입을 원할 경우 고객센터 02-868-5452로 연락해 주시기 바랍니다. 기본 구성품 누락시에는 구입처로 문의 하시기 바랍니다.

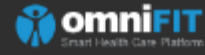

'For your wellness life

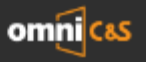

## 각 부분의 이름

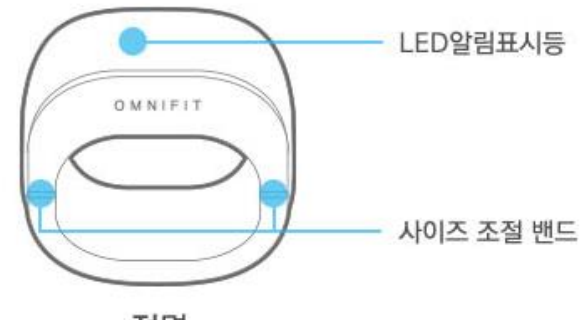

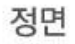

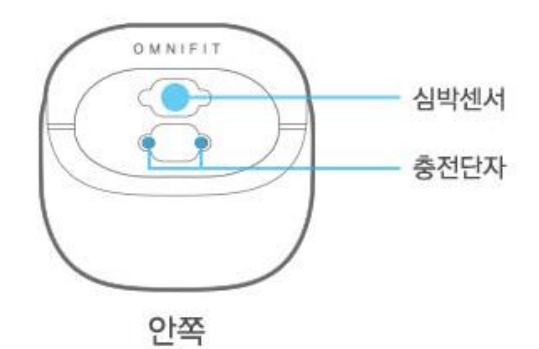

**For your** wellness life

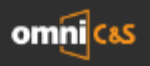

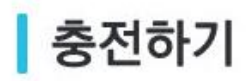

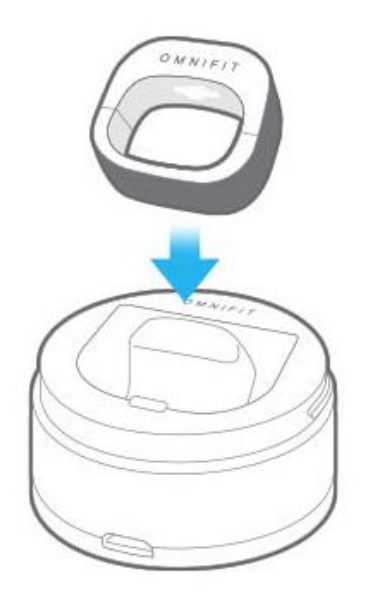

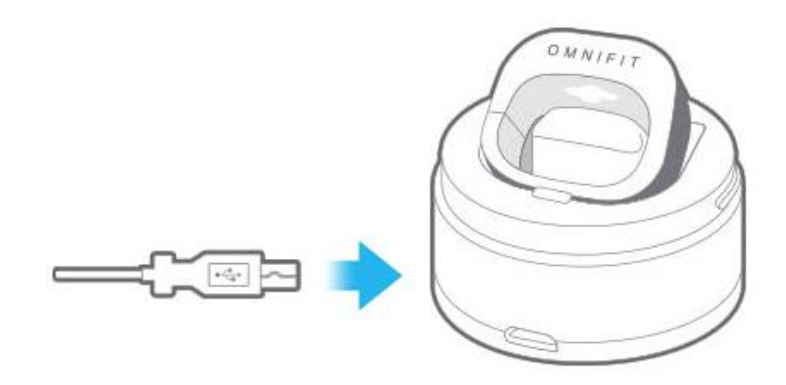

- O1 크래들 커버를 오른쪽으로 돌려 열고 링의 로고가 위를 향하게 하여 충전 단자를 크래들의 충전 컨트롤 핀의 위치에 맞게 끼우세요.
- 02 USB 케이블의 한쪽 끝을 USB아이콘이 위로 향하게 하여 크래들에 있는 충전단자에 연결하세요.

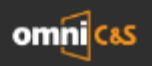

## 충전 시 LED 알림 표시등 상태 알림

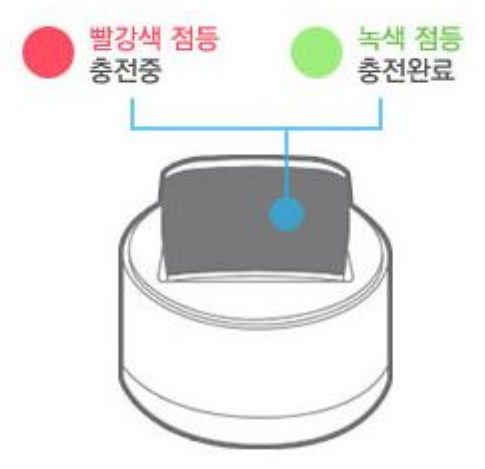

| 화면 표시 내용     | 화면표현   |           |  |
|--------------|--------|-----------|--|
|              | 점등(On) | 점멸(Blink) |  |
| 충전중          | •      |           |  |
| 충전 완료        | ٠      |           |  |
| 배터리 부족       |        |           |  |
| 블루투스 연결 해제 시 |        |           |  |

- 배터리 잔량은 애플리케이션에서 확인 가능합니다.
- 애플리케이션으로 데이터를 전송하는 동안 전원이 꺼지는 현상을 방지하기 위해 충분히 배터리를 충전한 후 사용하시기 바랍니다.
- 충전은 40℃ 이하 환경에서 진행하시기 바랍니다.
- 링이 제대로 충전이 되지 않을 경우 고객센터 02-868-5452로 연락 주시기 바랍니다.

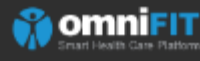

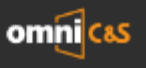

## 앱설치

사용할 모바일 기기의 Play 스토어에서 옴니핏 링(OMNIFIT RING) 애플리케이션을 다운로드 하시기 바랍니다.

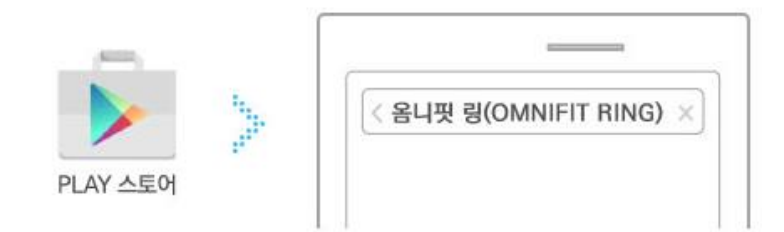

- Android 4.3 이상의 OS와 Bluetooth 4.0(BLE)이 지원된 모바일기기에서만 사용이 가능합니다.
- 스마트폰의 Android버전이 4.3미만일 경우 휴대폰의 설정에서 버전 업그레이드를 해 주시기 바랍니다.

## 연결방법

링을 사용하려면 모바일 기기에 연결해야 합니다.

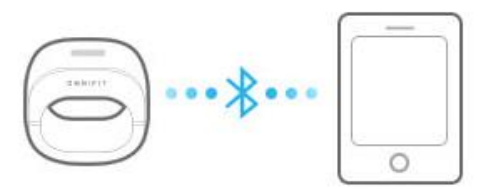

- 01 링(디바이스)을 충전한 후 연결시도하세요.
- **02** 휴대폰의 Android OS 버전이 4.3 이상이고 Bluetooth 4.0(BLE) 를 지원하는지 확인하세요.
- 03 휴대폰의 블루투스 기능이 활성화 되어있는지 확인하세요.
- 04 휴대폰이 모바일 데이터 또는 WI-FI에 연결되어 있는지 확인하세요.
- 05 링이 휴대폰으로부터 Bluetooth®가 지원하는 범위내에 있는지 확인하세요.
- 06 애플리케이션 실행 시 로그인 후 사이드메뉴에서 링(디바이스)을 연결하세요.

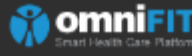

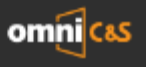

# 측정 Application

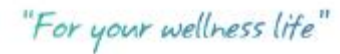

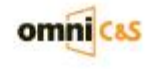

### 링 Applicatin 특징

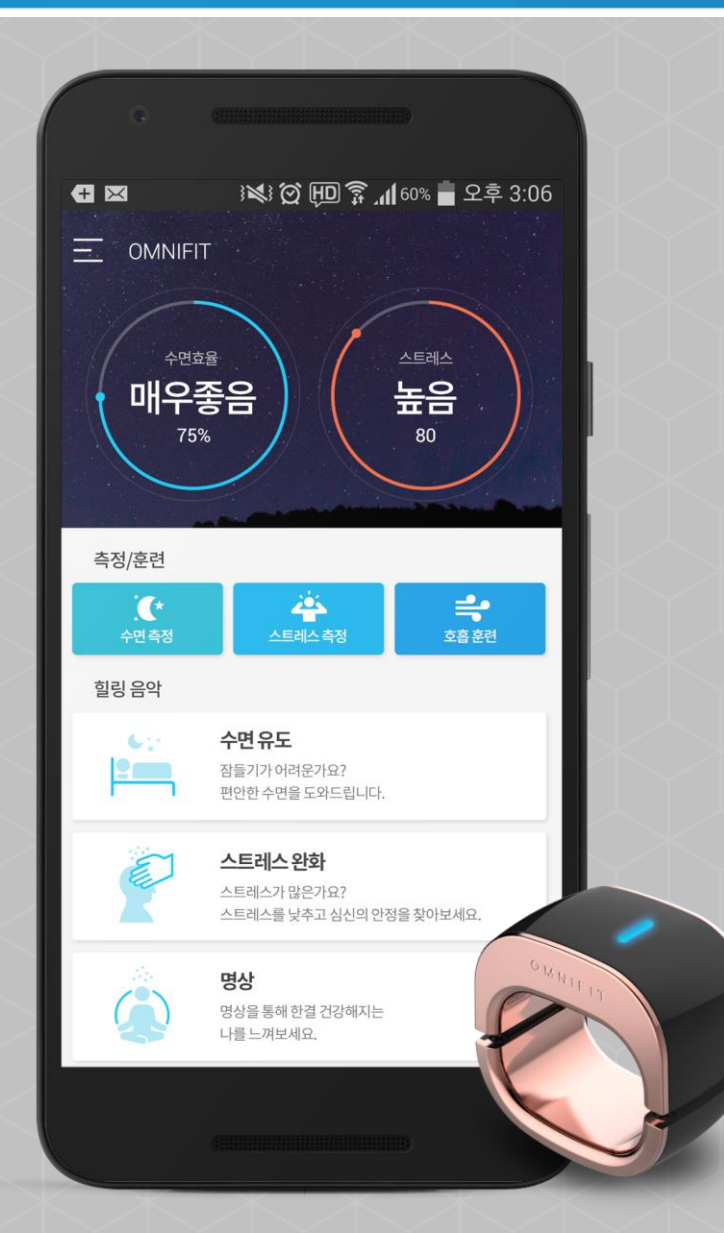

### 수면 관리

**\*** 

Ä

ᆕ

- 자율신경 분석에 따른 수면 분석
- 수면 시간 기록 및 수면 효율 측정
- 수면 유도 컨텐츠 제공

## 스트레스 관리

- 스트레스 측정
- 급성스트레스, 누적피로도 및 자율신경 건강 분석
- 스트레스 완화 컨텐츠 제공

#### 호흡 훈련

- 호흡을 통한 자율신경 바이오피드백 훈련
- 올바른 호흡으로 부교감신경을 활성화
- 훈련에 따른 자율신경균형 분석

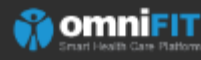

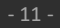

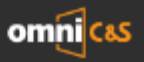

| SKT 💦 📾 🖓 🎯 🥱 📶 31% 🛃 오후 12:50  |
|---------------------------------|
| 수 회원가입                          |
| OMNIFIT                         |
| 정확한 분석을 위하여<br>다음과 같은 정보가 필요합니다 |
| 생년월일을 입력하세요.                    |
|                                 |
| 성별을 선택해주세요.                     |
| 남자 여자                           |
| 이용약관, 개인정보 수집 및 이용에 동의합니다.      |
| 이용약관 개인정보 보호정책                  |
|                                 |
| 다음                              |
|                                 |

1 로그인

사용자의 생년월일 8자리와 성별을 입력한 다음 이용약관/개인정보 수집에 동의하고 다음버튼을 누르면 로그인이 완료된다

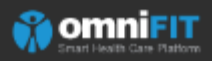

'For your wellness life'

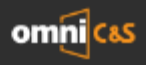

#### 2. App Main

#### 측정 Application

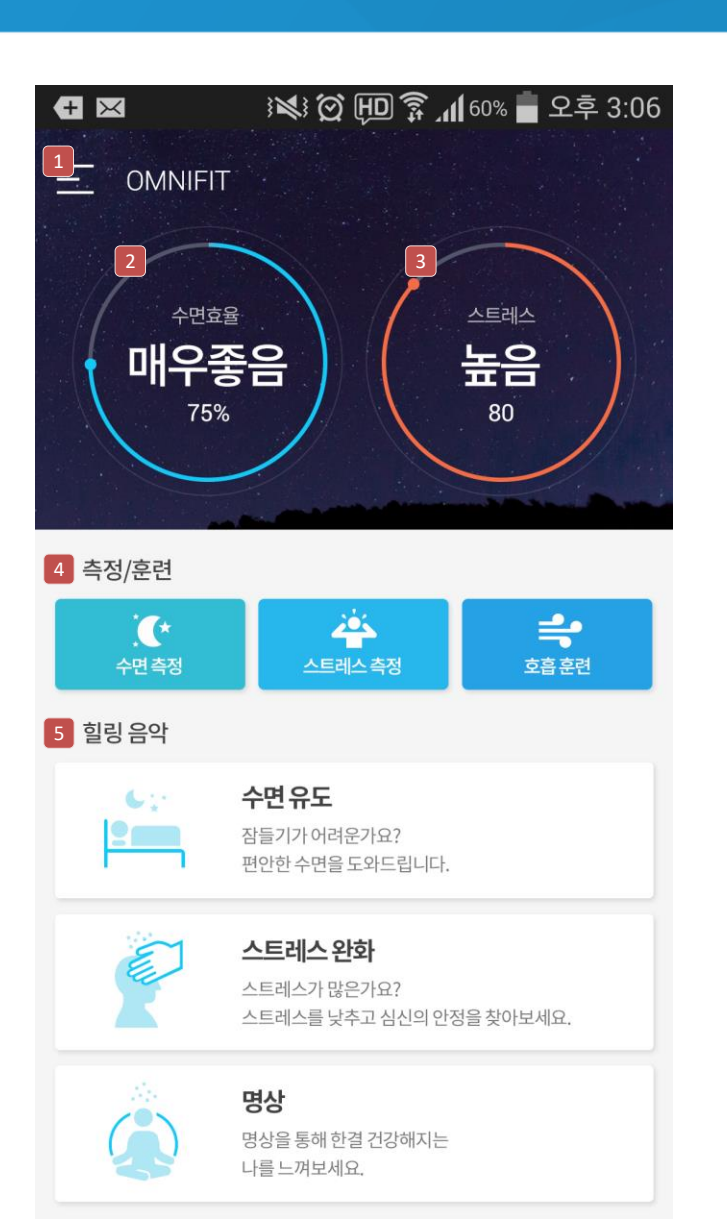

1 확장메뉴 각종 설정 및 서비스 정보를 확인할 수 있는 메뉴 (다음 페이지에서 설명) 2 수면 당일의 수면 측정 기록에 대해 수면등급과 수면점수가 노출되며 해당 영역 선택 시 수면측정이력을 확인할 수 있다. 3 스트레스 가장 최근의 스트레스 측정 기록에 대한 스트레스 스트레스 정도와 지수가 노출되며 해당 영역 선택 시 스트레스측정이력을 확인할 수 있다. 4 측정/훈련 수면 및 스트레스를 측정할 수 있으며 호흡훈련을 진행할 수 있는 바로가기 버튼이다. 5 힐링 음악 수면유도, 스트레스 완화, 명상의 카테고리로 구분되어 있으며 각 영역에 맞는 힐링음악을 감상할 수 있다.

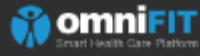

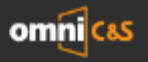

#### 3. 확장 메뉴 – 링 설정

#### 측정 Application

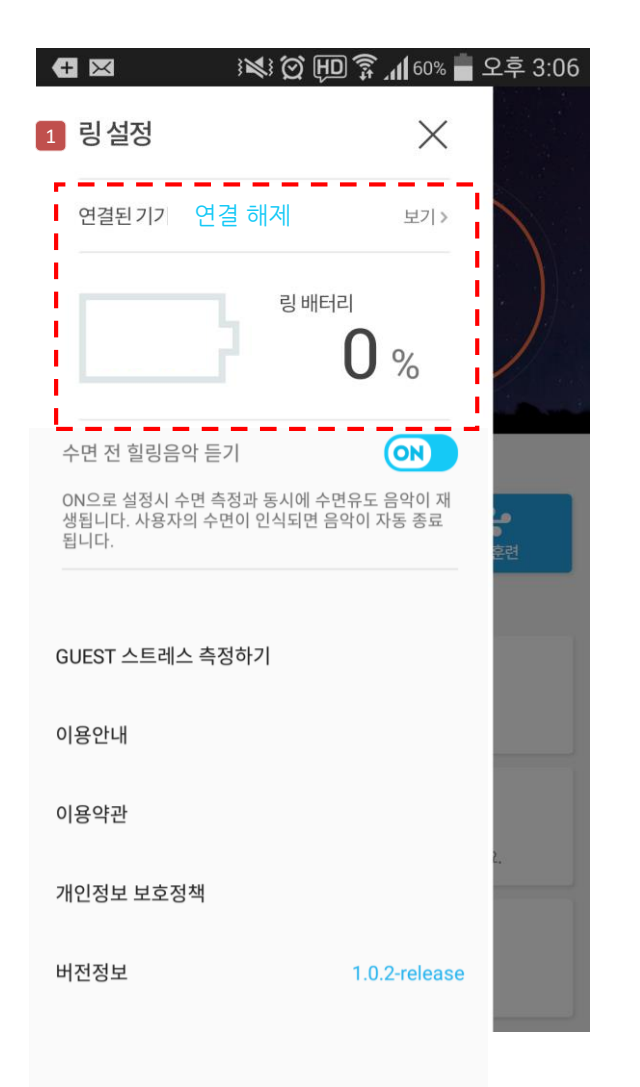

| SKT 🖬    | ∦ 🚾ः⊉(鄭 🥱 머┃ 31% 🔓 오후 12:51 |  |  |
|----------|-----------------------------|--|--|
| 🔶 디바이스 연 | 결<br>                       |  |  |
|          |                             |  |  |
|          | 연결된 디바이스가 없습니다.             |  |  |
|          |                             |  |  |
| 연결가능한 기기 | C                           |  |  |
| OMNIFIT  | 3 80:EA:75:45:BF:75/-89 db  |  |  |
|          |                             |  |  |
|          |                             |  |  |
| 2        | 디바이스 검색                     |  |  |

1 **링 설정** 확장메뉴를 진입하면 현재 링의 연결상태를 확인할 수 있다. 링이 연결해제 되어있는 상태라면 영역을 선택하여 링 연결을 할 수 있다.

2 디바이스 검색 디바이스 검색 버튼을 누르면 주변에 연결 가능한 링의 목록이 노출된다.

3 연결 가능한 기기 목록에 노출된 연결 가능한 링을 선택하면 링 연결이 완료된다. 단, 여러 개의 링이 검색되는 경우 가장 가까운 링이 제일 위에 표시된다.

#### 블루투스가 꺼져있는 경우

블루투스가 꺼져있습니다. 디바이스 연결을 위해 블루투스를 켜시겠습니 까?.

블루투스 켜기

블루투스 켜기를 선택하면 휴대폰 블루투스가 켜지고 바로 연결이 가능한 링 검색을 한다.

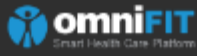

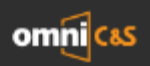

## 3. 확장 메뉴 – 링 설정

#### 측정 Application

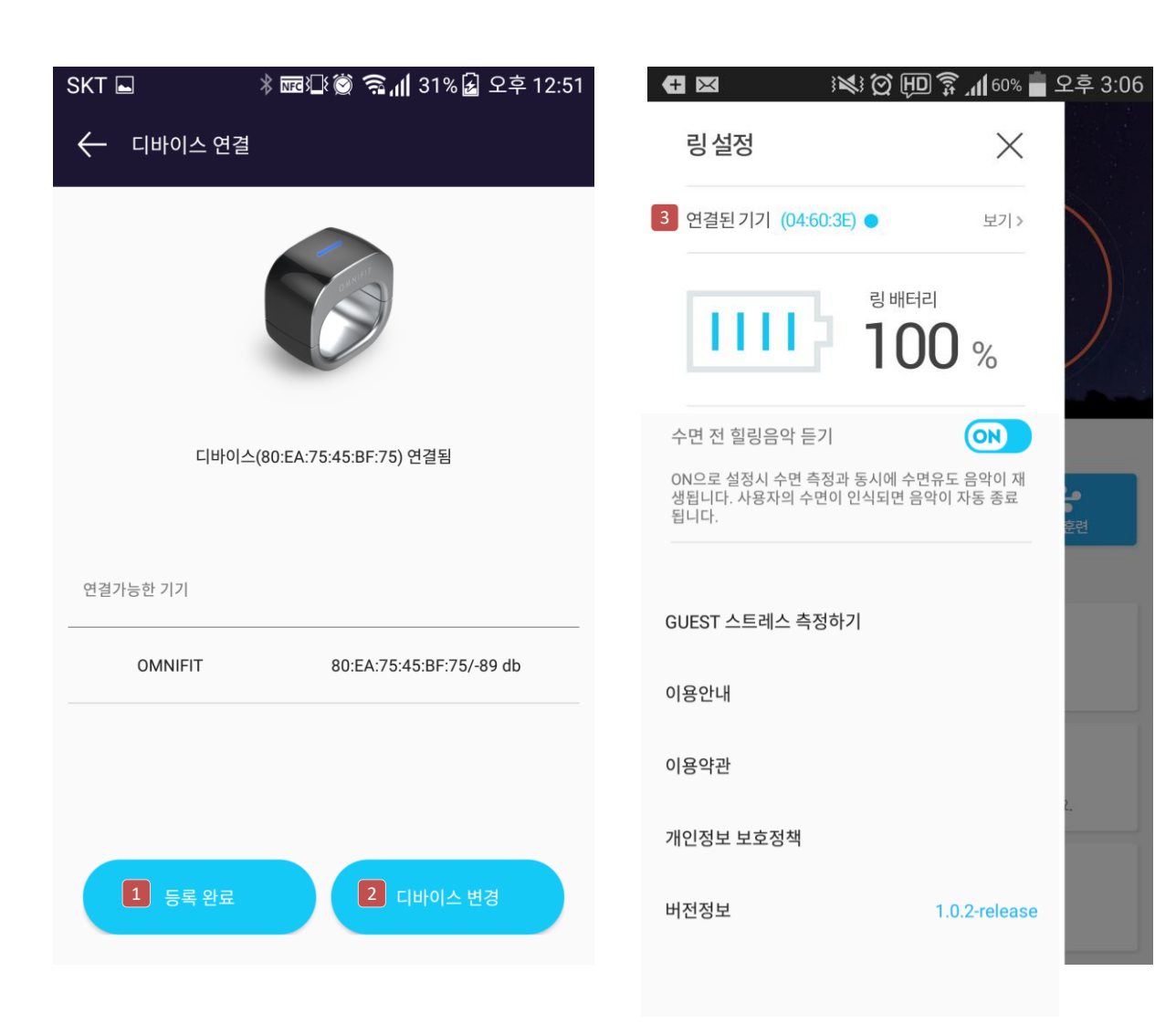

**5록완료** 링 연결이 완료되면 등록완료 버튼을 통해 홈 화면으로 이동할 수 있다. 연결이 되면 상단의 링 이미지가 활성이미지로 변경된다.

2 디바이스 변경 다른 링으로 연결을 변경하고 싶은 경우에 해당 버튼을 누르면 연결가능한 기기 목록에 검색된 링이 다시 노출된다.

3 연결된 기기 연결된 기기가 있는 경우 해당 링의 배터리 상태가 표시 된다.

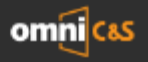

## 4. 스트레스 측정

#### 측정 Application

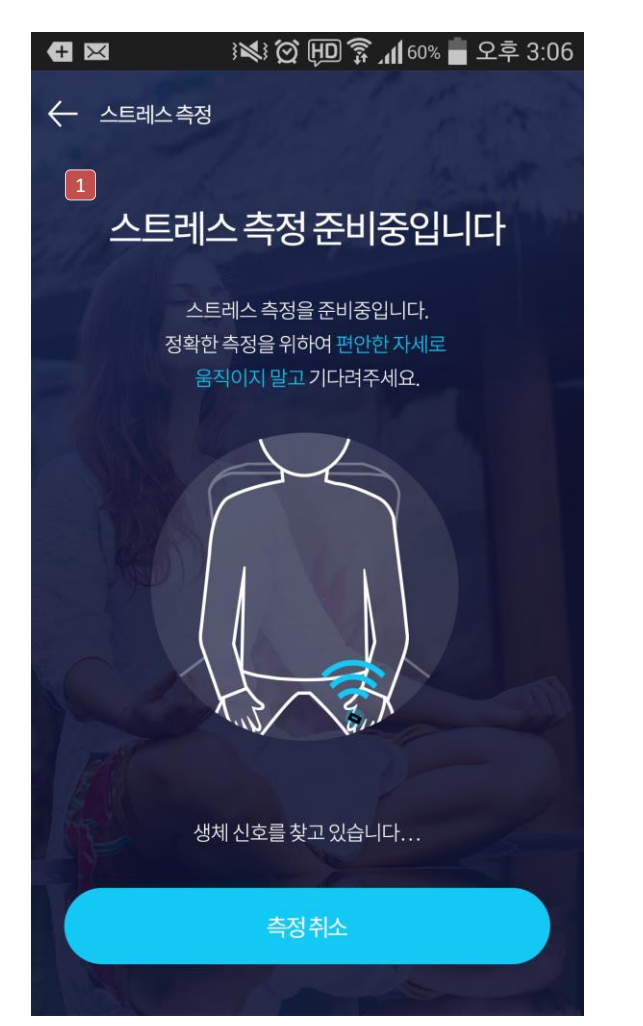

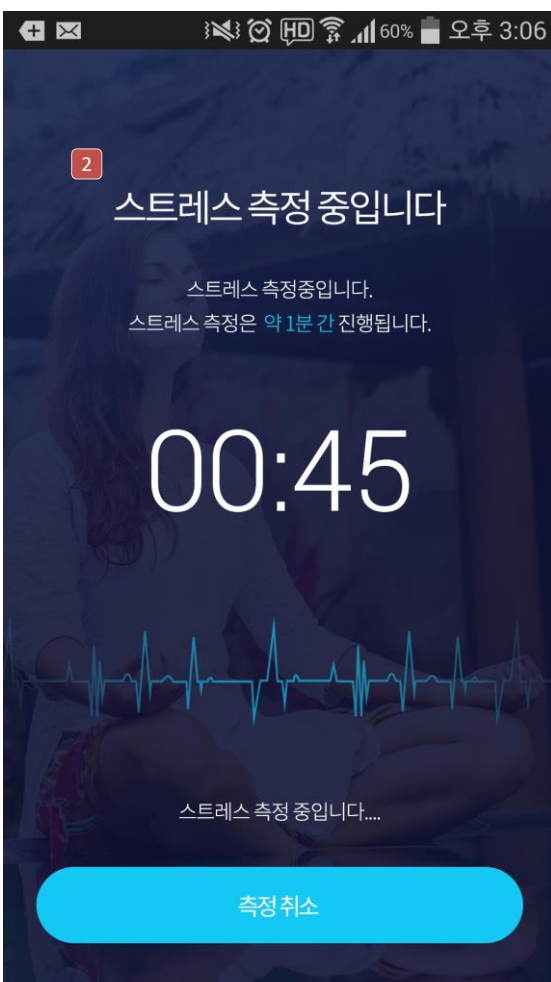

1 스트레스 측정 홈 화면의 스트레스 측정 버튼을 선택할 경우 스트레스 측정 화면으로 이동한다. 하단의 측정 취소 버튼을 누르면 측정이 취소되다.

2 스트레스 측정 중 1분간 스트레스 측정을 하며 측정자의 심박에 따라 화면에 파형 그래프가 표시된다. 움직이거나 말하면서 측정하는 경우 측정결과가 바르지 않게 나올 수 있다.

신호안정화 지연 시 팝업

알림

신호 안정화가 지연되고 있습니다.

반지 정면이 아래쪽으로 가도록 뒤집어 착용하시면 신호 안정화에 도움이 됩니다.

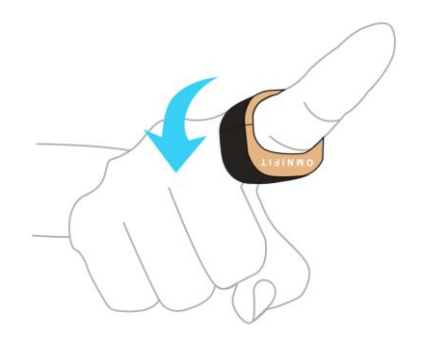

\*뒤집어도 인식이 잘 안된다면 꽉끼거나 헐겁지 않은 다른손가락에 착용해보세요.

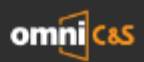

### 4. 스트레스 측정 결과

#### 측정 Application

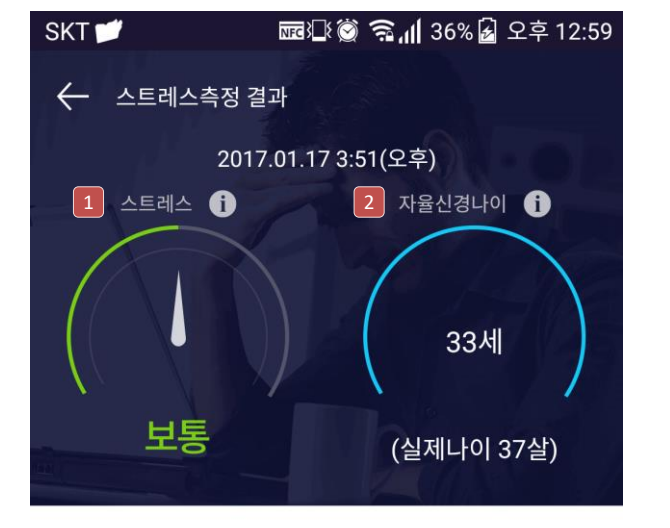

| 3 4 | 적피로도   |    |    |           | 0    |
|-----|--------|----|----|-----------|------|
|     | 매우낮음   | 보통 | 주의 | 높음        | 매우높음 |
| 4 x | 물신경건강도 |    |    |           | 0    |
|     | 매우나뱀   | 나쁨 | 보통 | 종 <u></u> | 매우좋음 |
| 5 심 | l장건강도  |    |    |           | 0    |
|     | 매우나쁨   | 나쁨 | 보통 | 좋음        | 매우좋음 |

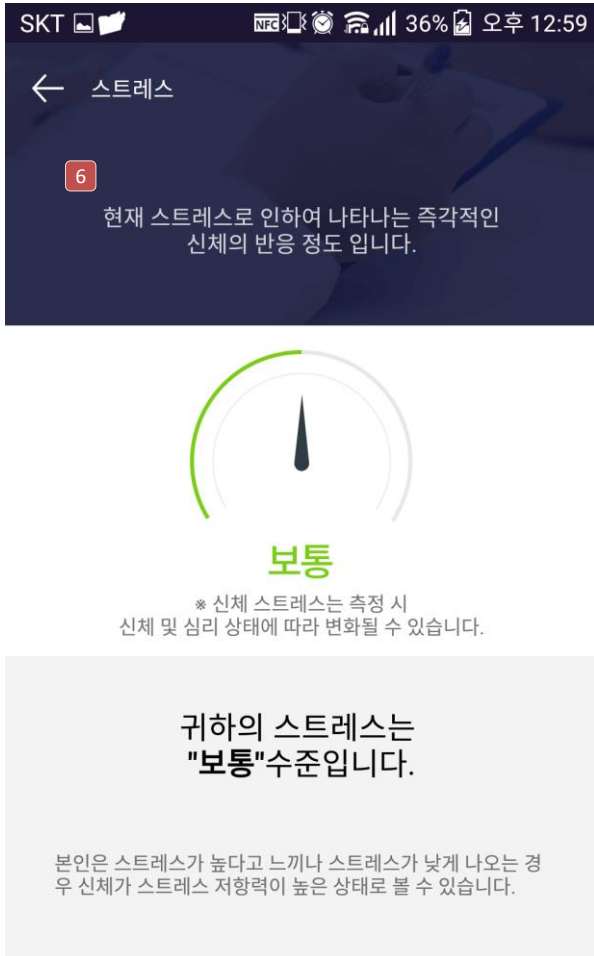

1 스트레스 현재 스트레스 측정 결과가 5단계로 표시된다. 매우낮음-낮음-보통-높음-매우높음

2 자율신경나이 현재 자율신경나이가 표시된다. 실제나이보다 어리게 나오는 경우 에 자율신경건강이 좋다고 판단

- 가적피로도 반복적 스트레스로 인한 신체의 피로정도. 매우낮음-보통-주의-높음-매우높음의 5단계이며 보통까지를 일반적 결과로 판단
- **자율신경건강도** 자율신경계의 건강상태이며 매우나쁨-나쁨-보통-좋음-매우좋음 5단계로 표현

5 심장건강도 심장의 건강상태로 매우나쁨-나쁨-보통-좋음-매우좋음 5단계로 표현

6 측정결과 상기의 5가지 영역을 각각 선택 시 해당 항목에 대한 상세결과를 노출하는 결과페이지

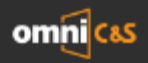

#### 5. 수면 측정

#### 측정 Application

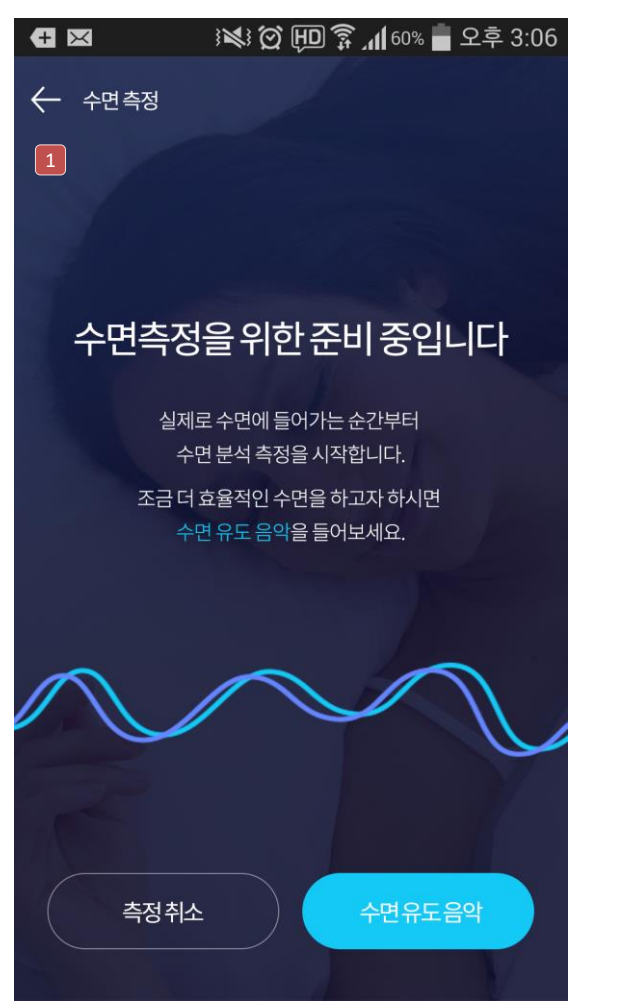

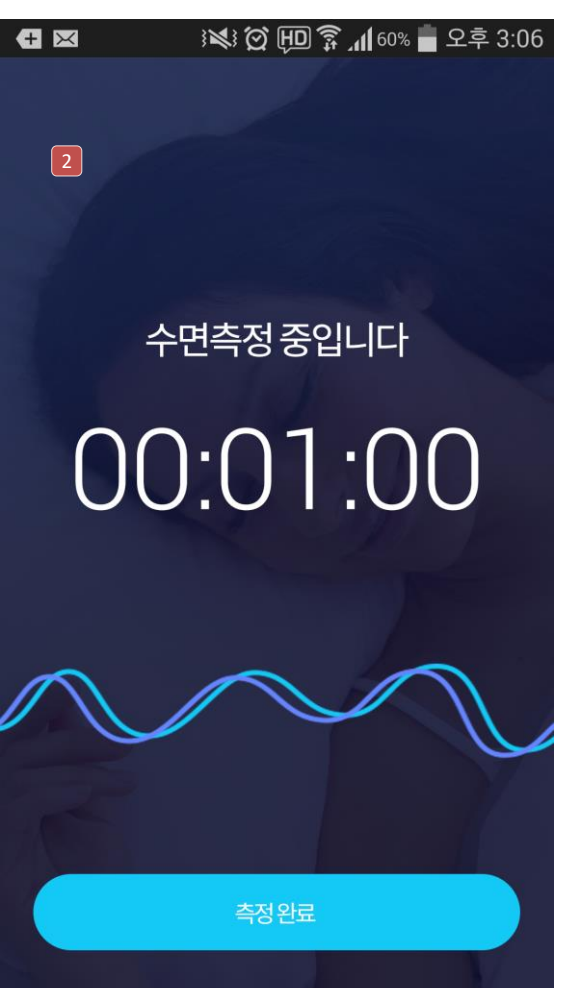

 수면 측정
 수면측정 버튼을 누르고 실제로 수면에 들어간 순간까지 현재 화면이 노출됨. 수면측정 버튼을 누른 이후 왼쪽상단의 뒤로가기 화살표를 눌러 다른 화면으로 이동할 수 있다.
 측정 취소 : 수면측정이 취소됨
 수면유도음악 : 수면유도 음악을 들을 수 있는 컨텐츠리스트 페이지로 이동함

2 수면 측정 중 수면측정 버튼을 누르고 실제로 사용 자가 잠든 시점에 현재 화면이 나타나며 수면시간을 카운트 한다. 깨어난 다음 측정완료 버튼을 눌러 수면을 종료한다.

측정완료 버튼을 누르지 않고 기상 후 활동을 하더라도 저절로 깸처리 진행된다.

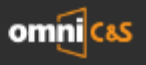

## 5. 수면 측정 결과

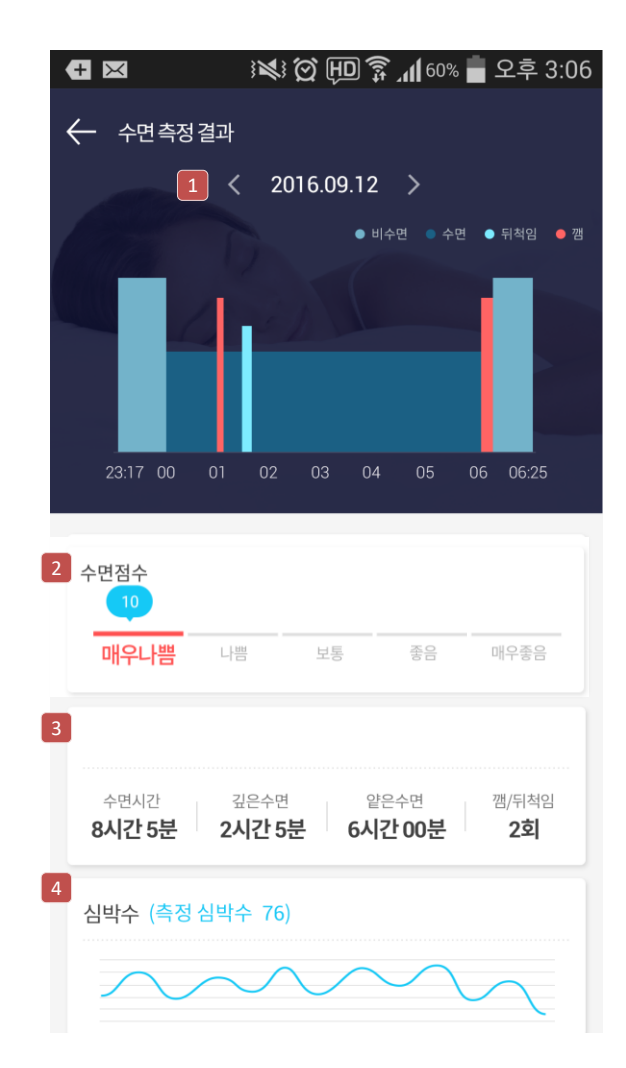

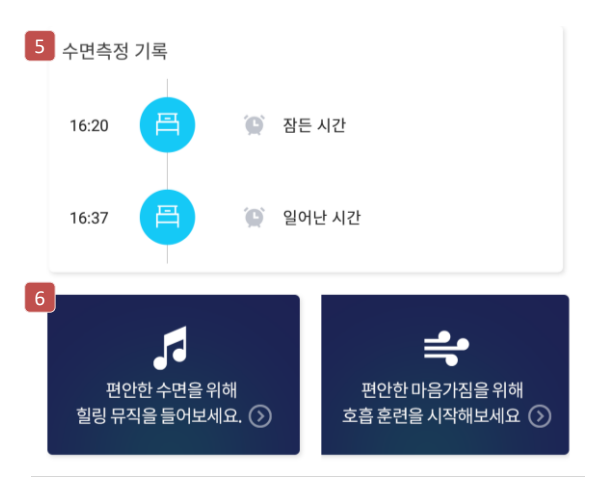

- 수면그래프 측정일자와 수면그래프가 노출된다. 비수면, 수면, 뒤척임, 깸의 상태가 각각의 색깔로 해당시간에 표시됨
   수면점수
  - 수면시간, 깸, 뒤척임, 깊은수면+얕은 수면을 기준으로해 점수로 표시됨 각 점수당 5단계의 등급으로 표시됨
- **수면상태** 총 수면시간, 깊은수면, 얕은수면,
   깸/뒤척임 횟수가 표시된다
- 심박수
   수면중 심박수가 표시된다.
- 5 수면측정 기록 잠든시간, 일어난시간, 깸/뒤척임 시간을 타임라인 형식으로 노출함
- 6 힐링뮤직 수면유도, 호흡훈련 바로가기 버튼을 통해 힐링컨텐츠 메뉴로 바로 이동할 수 있다

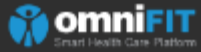

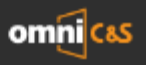

## 6. 호흡 훈련

#### 측정 Application

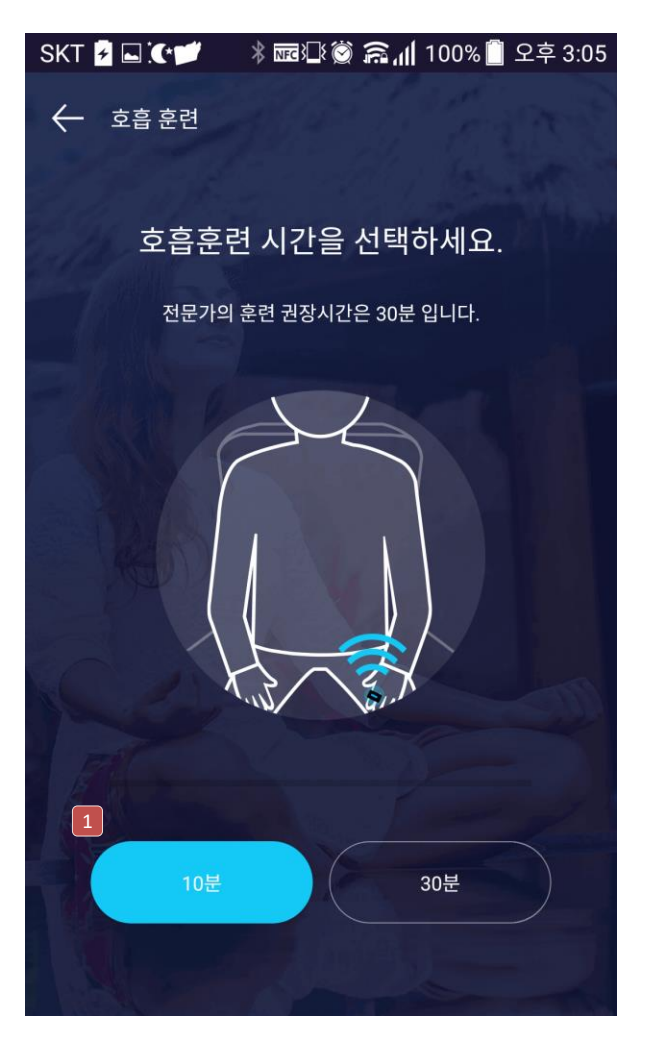

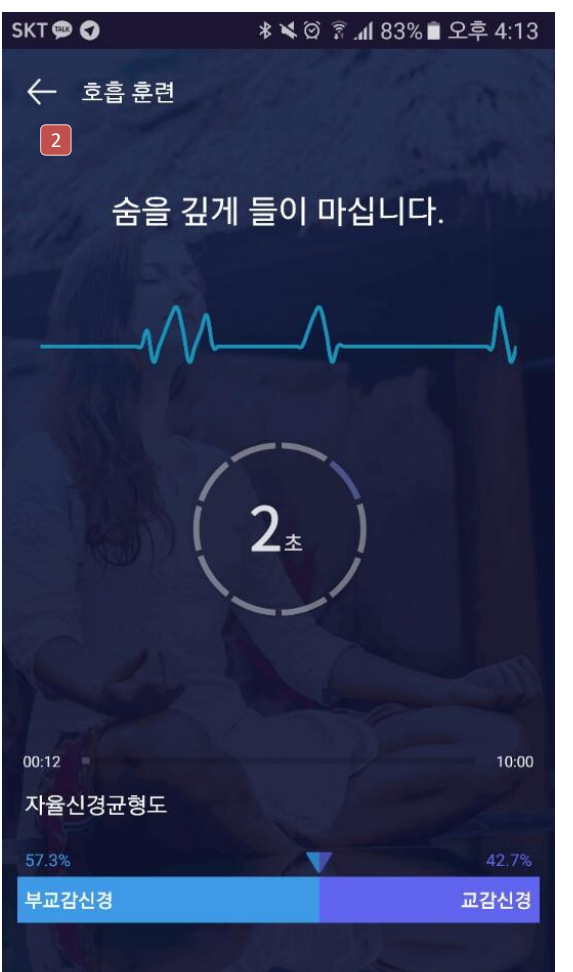

1 호흡 훈련

호흡훈련 버튼을 선택하여 호흡훈련 화면으로 이동하면 호흡훈련 시간을 선택할 수 있음. 10분과 30분 훈련 중 택일하여 호흡훈련을 진행한다.

전문가의 훈련 권장시간은 30분임

#### 2 호흡훈련 진행

화면 및 음성 가이드대로 호흡훈련을 진행. 선택한 시간 동안 링을 착용한 상태에서 훈련을 진행하며 하단의 자율신경 균형도가 실시간으로 바뀌는 것을 확인할 수 있음

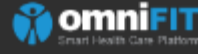

For your wellness life

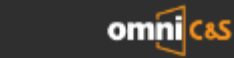

## 6. 호흡 훈련 결과

omniFIT

#### 측정 Application

#### 🚺 호흡훈련 결과

가이드대로 호흡훈련을 진행하면 호흡훈련 결과를 확인할 수 있다. 자율신경 균형도가 균형상태 일수록 좋으며 꾸준한 훈련을 통해 균형상태로 개선이 가능함

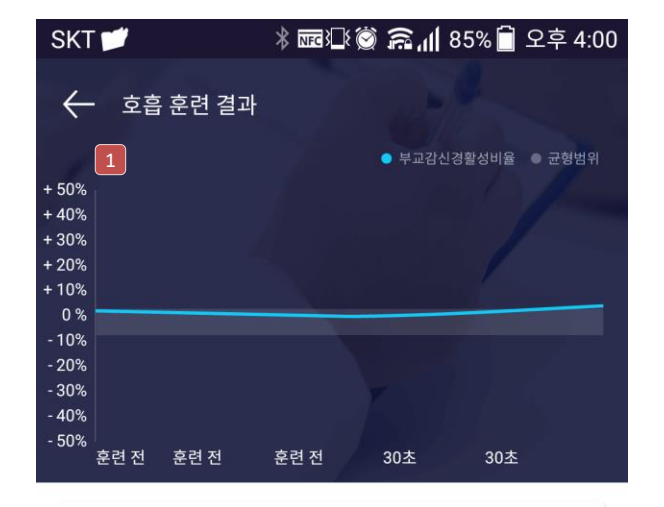

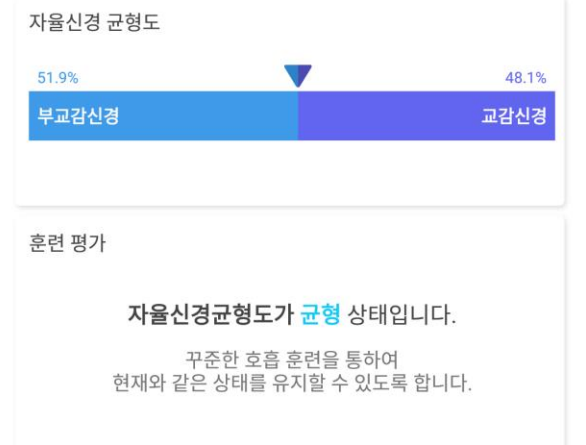

#### ellness life"

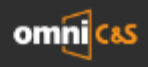

## 7. 힐링음악 – 수면유도

#### 측정 Application

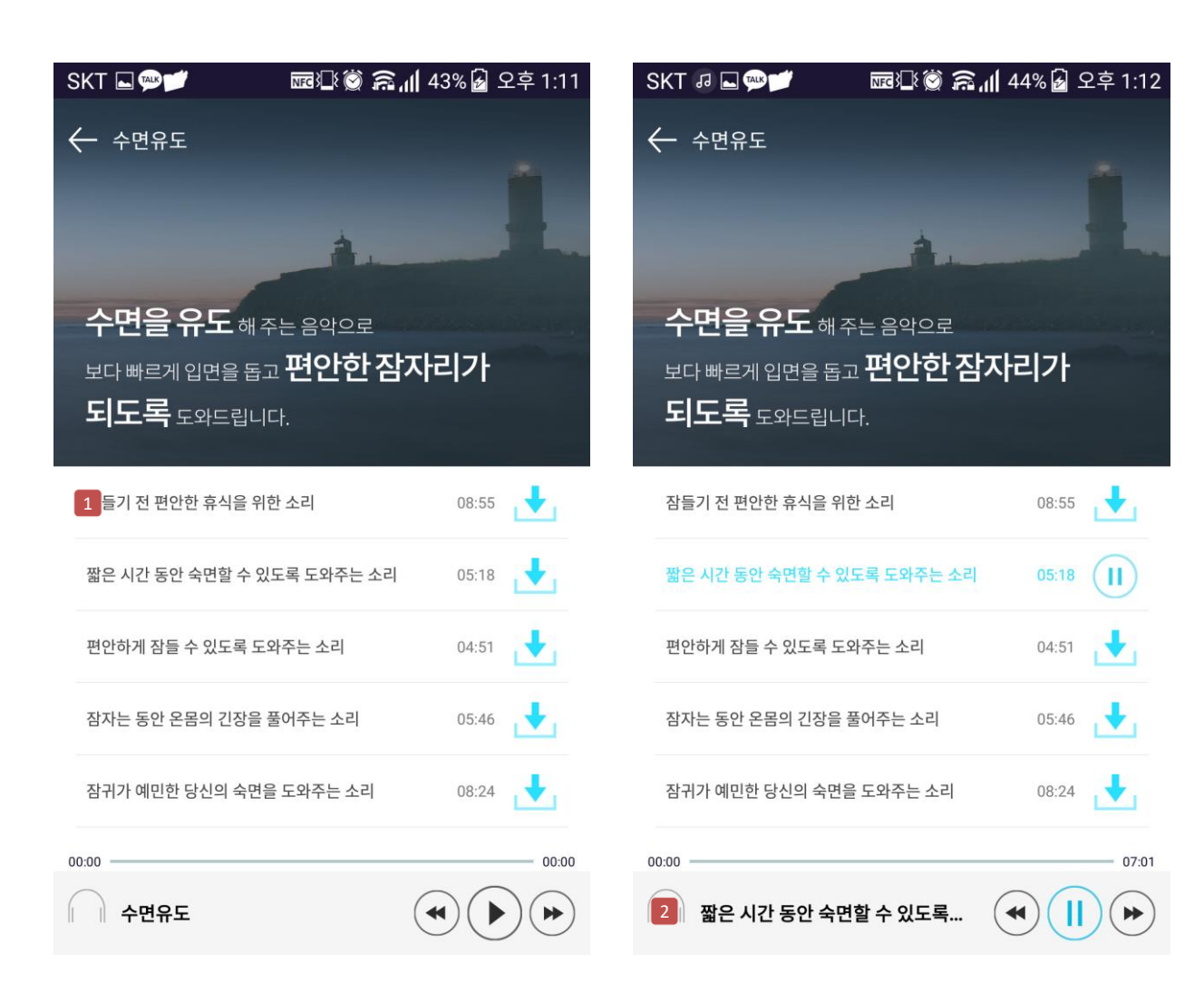

**힐링음원 리스트** 힐링음원의 곡명, 재생시간, 다운로드 버튼이 있으며 다운로드 버튼을 선택 시 해당 곡을 다운로드 받을 수 있다.

#### 2 재생영역

다운로드 받은 음원의 플레이버튼을 선택하면 아래의 재생영역에 현재 플레이중인 곡의 곡명, 플레이시간, 이전/다음 버튼, 일시정지 버튼이 노출되어있다.

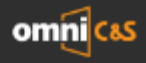

"For your wellness life

omniFIT

- 22 -

## 7. 힐링음악 – 스트레스 완화

#### 측정 Application

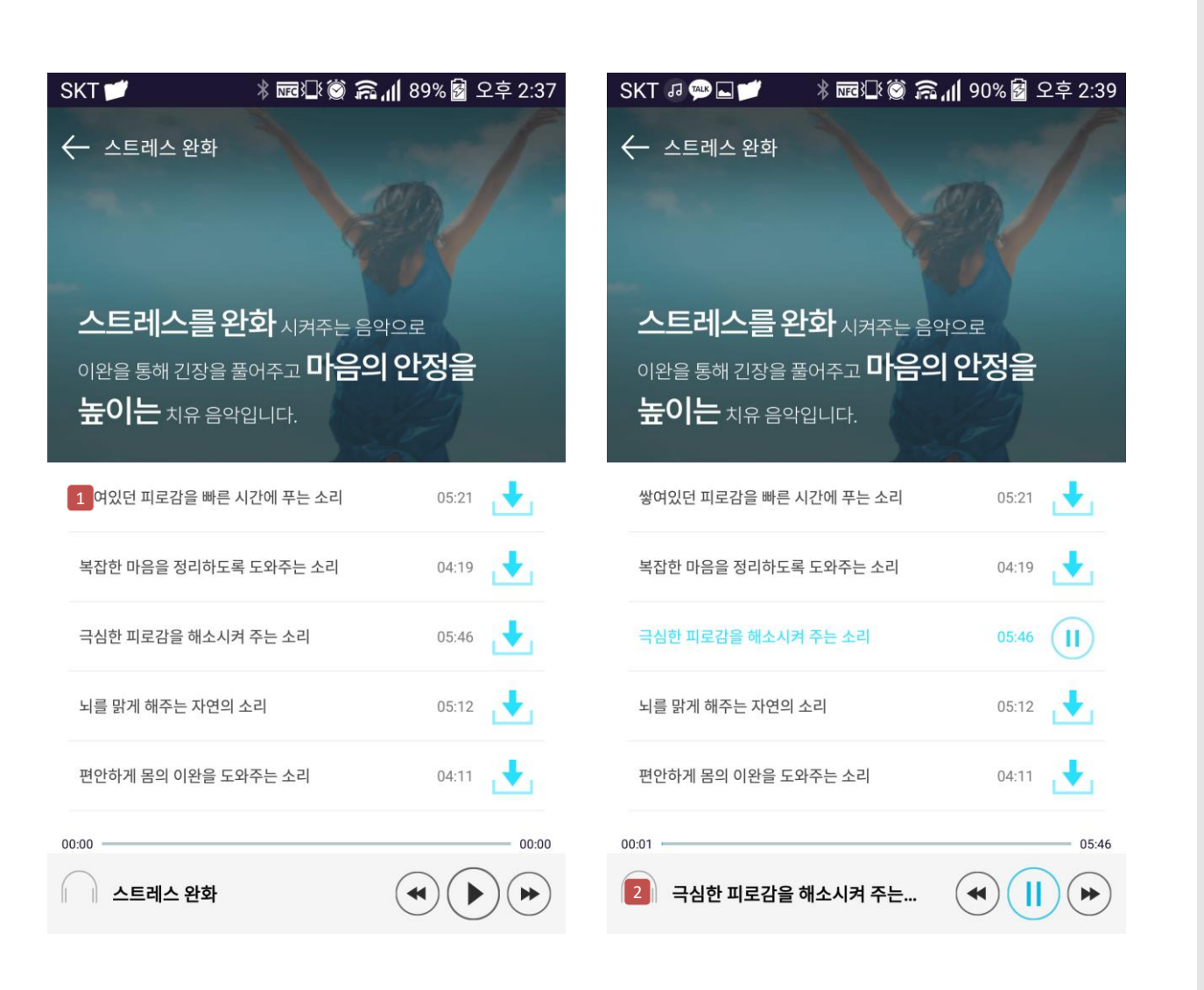

**1 힐링음원 리스트** 힐링음원의 곡명, 재생시간, 다운로드 버튼이 있으며 다운로드 버튼을 선택 시 해당 곡을 다운로드 받을 수 있다.

#### 2 재생영역

다운로드 받은 음원의 플레이버튼을 선택하면 아래의 재생영역에 현재 플레이중인 곡의 곡명, 플레이시간, 이전/다음 버튼, 일시정지 버튼이 노출되어있다.

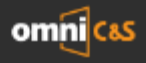

"For your wellness life

## 7. 힐링음악 – 명상

#### 측정 Application

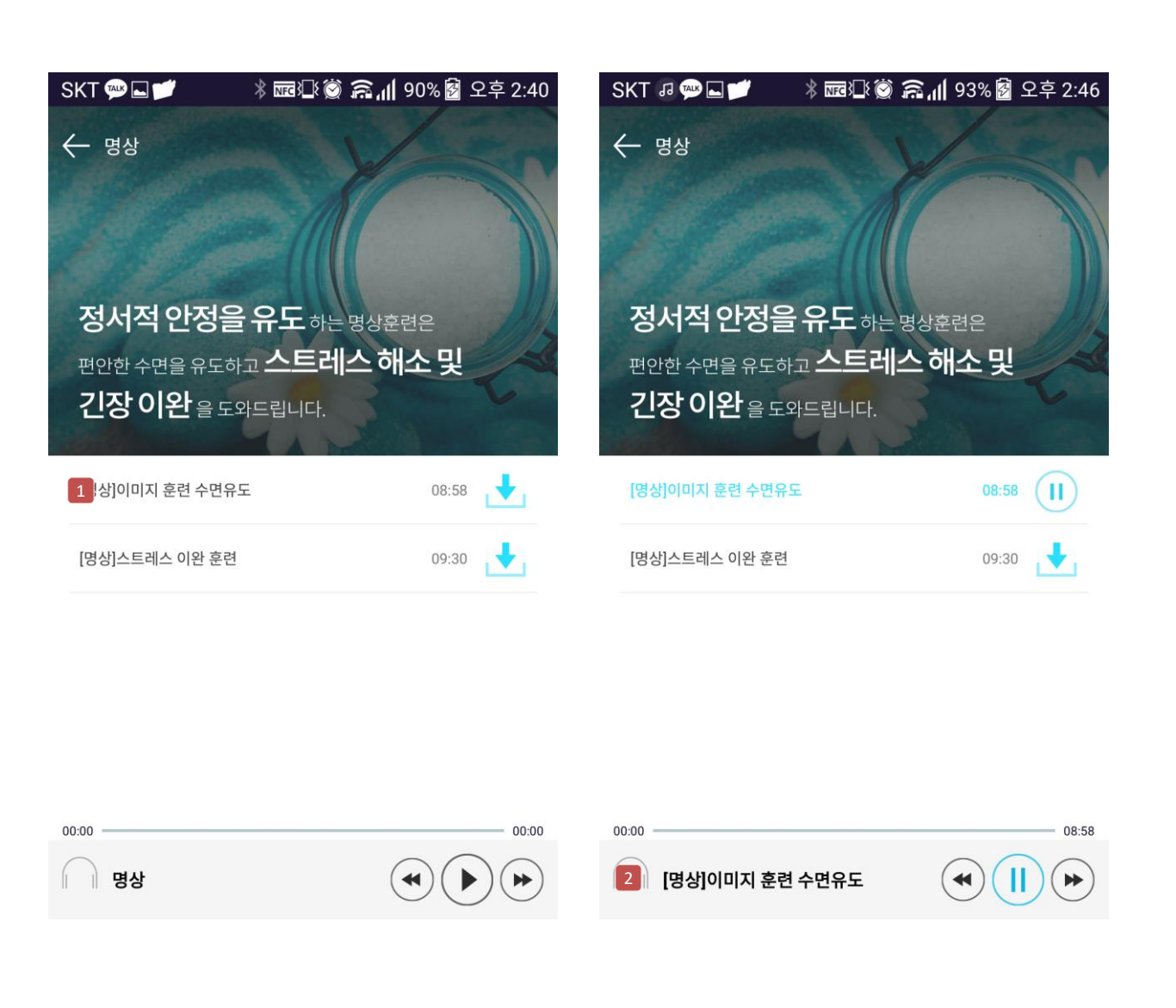

**1 힐링음원 리스트** 힐링음원의 곡명, 재생시간, 다운로드 버튼이 있으며 다운로드 버튼을 선택 시 해당 곡을 다운로드 받을 수 있다.

#### 2 재생영역

다운로드 받은 음원의 플레이버튼을 선택하면 아래의 재생영역에 현재 플레이중인 곡의 곡명, 플레이시간, 이전/다음 버튼, 일시정지 버튼이 노출되어있다.

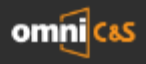

#### 8. GUEST 스트레스 측정

#### 측정 Application

1 수면 전 힐링음악 듣기 ON으로 설정하는 경우 수면측정과 동시에 수면유도 음원이 재생되며 실제 수면에 들어가는 순간 수면유도 음원이 재생 정지된다.

On/Off버튼으로 선택할 수 있으며 다운받은 음원이 없는 경우 "다운받은 음원이 없습니다" 팝업 표출

|   | + 🗵                                     | IN Q ID ?                 | 🖡 📶 60% 💼        | 오후 3:06 |
|---|-----------------------------------------|---------------------------|------------------|---------|
|   | 링설정                                     |                           | $\times$         |         |
|   | 연결된기기 <mark>(04:60</mark>               | :3E) 🕒                    | 보기 >             |         |
|   | Ш                                       | ड मानव<br><b>100</b>      | %                |         |
| 1 | 수면 전 힐링음악 듣기                            | 1                         | ON               |         |
|   | ON으로 설정시 수면 측정<br>생됩니다. 사용자의 수면<br>됩니다. | 성과 동시에 수면유!<br>이 인식되면 음악이 | 도 음악이 재<br>자동 종료 | 훈련      |
|   | GUEST 스트레스 측정<br>이용안내                   | 하기                        |                  |         |
|   | 이용약관                                    |                           |                  |         |
|   | 개인정보 보호정책                               |                           |                  | 6.)<br> |
|   | 버전정보                                    | 1.                        | 0.2-release      |         |
|   |                                         |                           |                  |         |

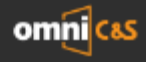

**'For your** wellness life

#### 8. GUEST 스트레스 측정

#### 측정 Application

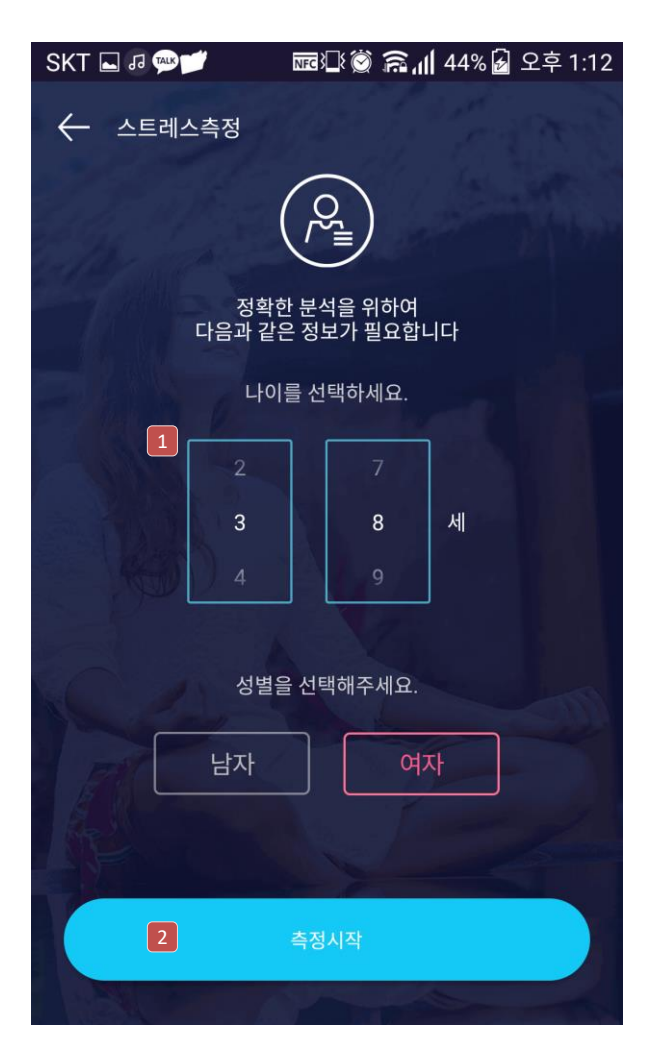

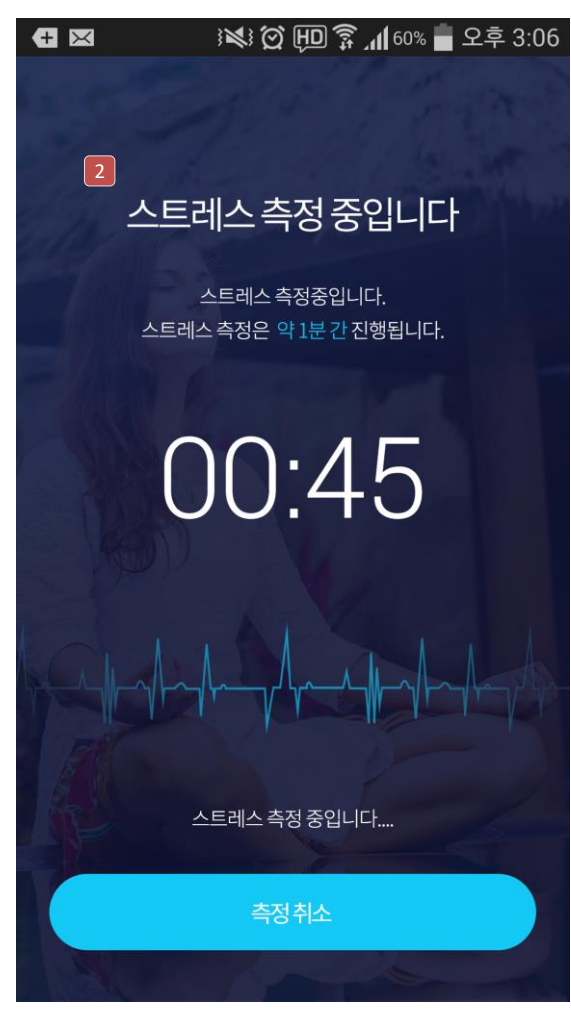

1 게스트 정보 입력 생년월일을 등록한 사용자 외에 다른 사람의 스트레스를 측정해주는 경우 게스트 스트레스 측정 메뉴를 이용함.

게스트의 나이와 성별을 선택한 다음 측정 시작 버튼을 눌러 스트레스 측정을 시작한다

2 스트레스 측정 중 1분간 스트레스 측정을 하며 측정자의 심박에 따라 화면에 파형 그래프가 표시된다. 움직이거나 말하면서 측정하는 경우 측정결과가 바르지 않게 나올 수 있다.

게스트 스트레스는 측정결과가 별도로 저장되지 않음

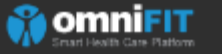

For your wellness life

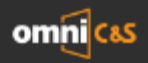

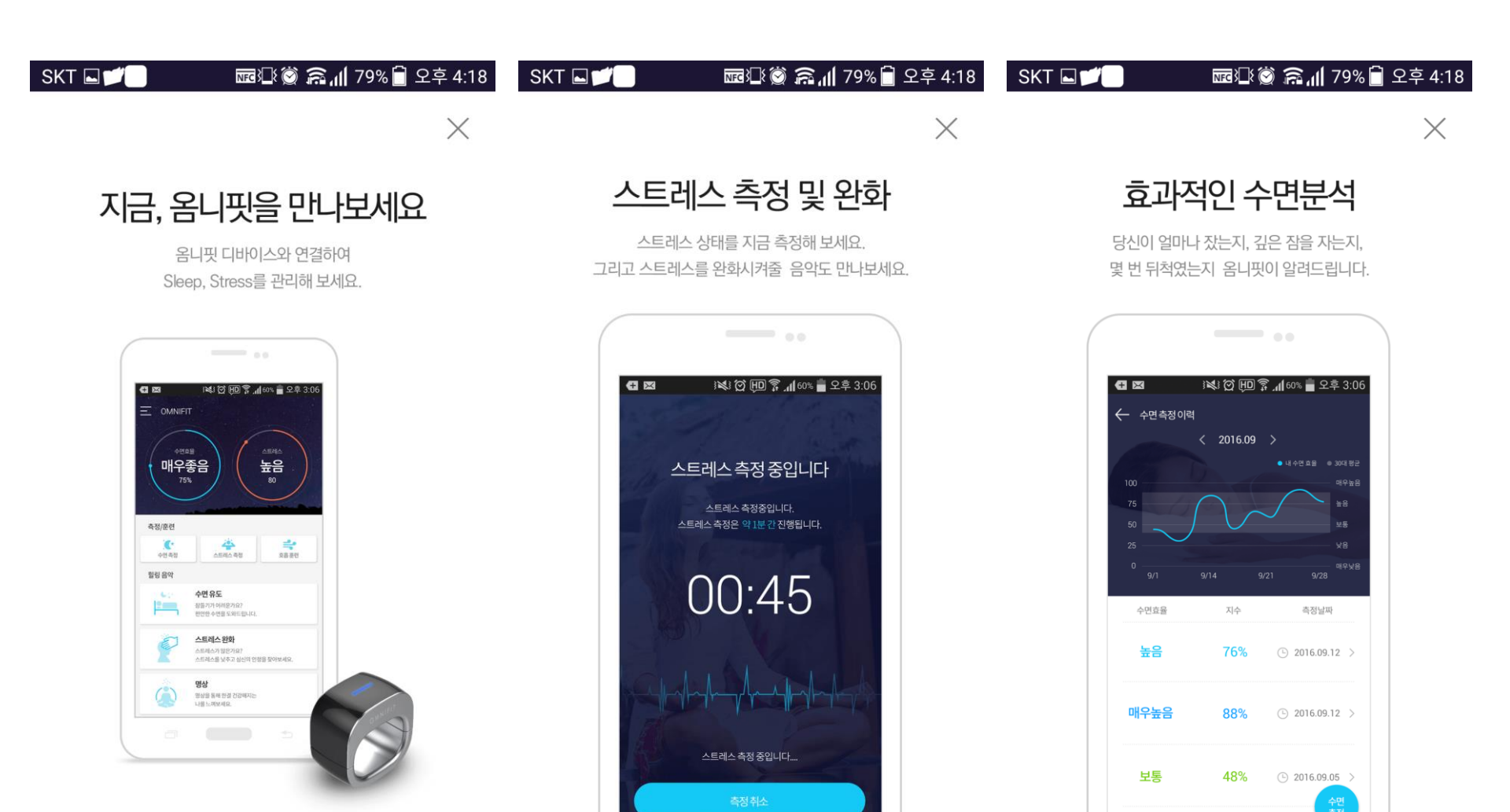

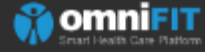

**'For your** wellness life

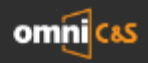

# 示山 79% 🖹 오후 4:18 SKT 国 🔎 🕅 📼 ⑬ ⑧ 斎山 79% 🗎 오후 4:18 X X

## 호흡훈련을 통한 건강 관리

호흡훈련을 통하여 올바른 호흡법을 익혀보세요. 자율신경이 균형을 이룰 수 있도록 도와줍니다.

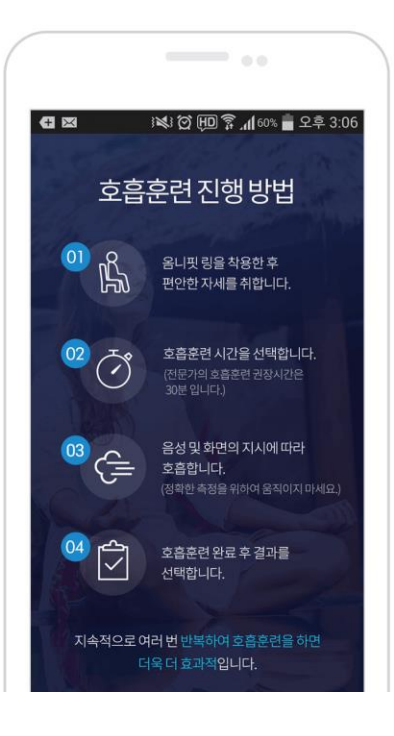

## 기능성 힐링 음악

SKT 🗖 📁

바이노럴 비트가 적용된 음악으로 스트레스를 낮추고 긴장을 풀어보세요.

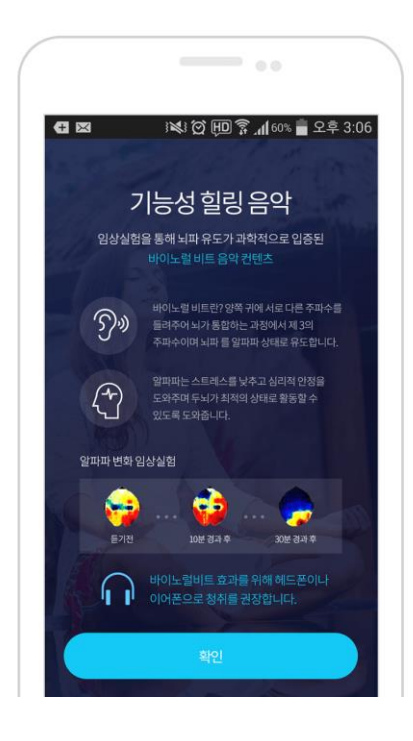

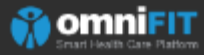

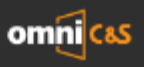

## SKT 🖬 📁 🗖 🚾 🕼 🏹 🎧 📶 79% 🗐 오후 4:18 🔶 이용약관

## 이용약관

## 개인정보 취급 방침

㈜옴니씨앤에스 (이하 "회사")는 개인정보보호법에 따라 이용자의 개인정보 보호 및 권익을 보호하고 개인정보와 관련한 이용자의 고충을 원활하게 처리할 수 있도록 다음 과 같은 처리방침을 두고 있습니다.

📼 🕼 🎯 🙃 📶 79% 🗎 오후 4:18

회사는 개인정보처리 방침을 개정하는 경우 웹사이트 공지 사항 또는 개별공지를 통해 공지할 것 입니다.

○ 본 방침은 2016년 10월 1일부터 시행됩니다.

1. 개인정보 수집 및 이용 목적

회사는 개인정보를 다음의 목적을 위해 처리합니다. 처리 한 개인정보는 다음의 목적 이외의 용도로는 사용되지 않 으며 이용 목적이 변경될 시에는 사전 동의를 구할 예정입 니다.

① 서비스 제공

SKT 🗖 💋

← 개인정보 보호정책

- 콘텐츠 제공, 상담 서비스 제공 등

② 회원가입 및 관리

- 회원 가입의사 확인, 회원제 서비스 제공에 따른 본인 식 별·인증, 회원자격 유지·관리, 제한적 본인확인제 시행에 따 른 본인확인, 서비스 부정이용 방지, 만14세 미만 아동 개 인정보 수집 시 법정대리인 동의 여부 확인, 각종 고지·통 지, 고충처리, 분쟁 조정을 위한 기록 보존 등

③ 민원사무 처리

- 민원인의 신원 확인, 민원사항 확인, 사실조사를 위한 연 락·통지. 처리결과 통보 등

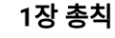

제 1조 (목적)

이 약관은 ㈜옴니씨앤에스(이하 회사)가 제공하는 omniFit 서비스를 이용함에 있어 필요한 권리, 의무, 책임 사항 등 제반 사항을 규정함을 목적으로 합니다.

제 2조 (약관 효력 및 변경)

① 본 약관은 omniFit application 게시, 서면 등 기타 방 법으로 회원에게 공지하고, 약관에 동의한 회원이 서비스에 가입함으로 효력이 발생합니다.

② 회사는 약관 규제에 관한 법률, 정보통신망 이용촉진 및 정보보호 등에 관한 법률, 소비자 기본법 등 관련 법을 위배 하지 않는 범위에서 이 약관을 개정할 수 있습니다.
③ 회사는 약관이 변경될 경우 변경될 경우 적용 일자 및 변 경 사유를 명시하여 현행 약관과 함께 서비스 초기 화면에 적용 일자 7일 전에 공지하며, 변경된 약관은 전항과 같은 방법으로 효력이 발생합니다.

④ 약관에 명시되지 않은 사항은 전기통신기본법, 전기통 신사업법, 개인정보 보호 관련 법령 등을 적용합니다.제 3 조 (용어의 정의)

보 야과에 너 나오치느 요이이 저이느 다으고 가스니다

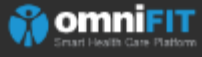

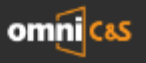

# 감사합니다.

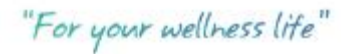

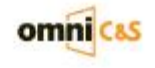